## 実習貸出は KMARRY を使おう! OO

## まずはアプリをインストール

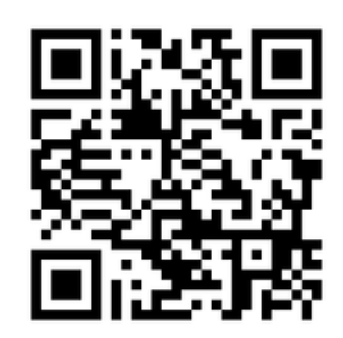

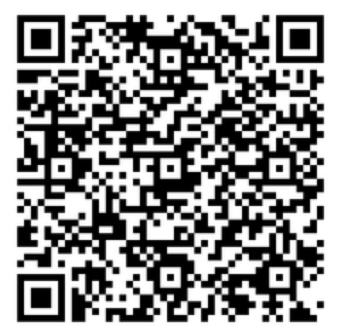

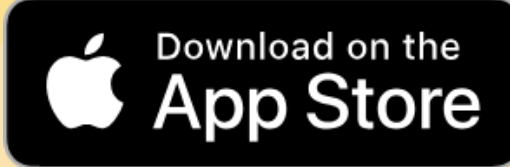

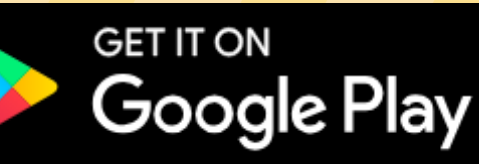

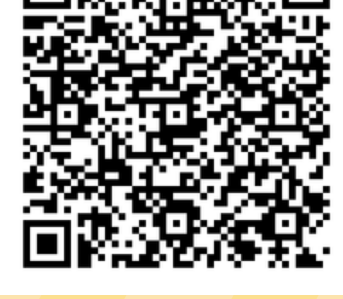

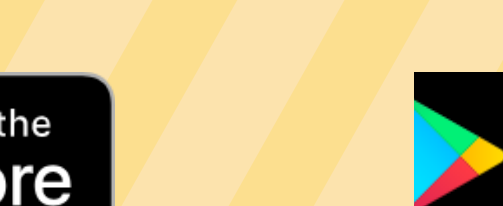

My LibraryのIDとパスワード

でログインできます!

## My Library とは?

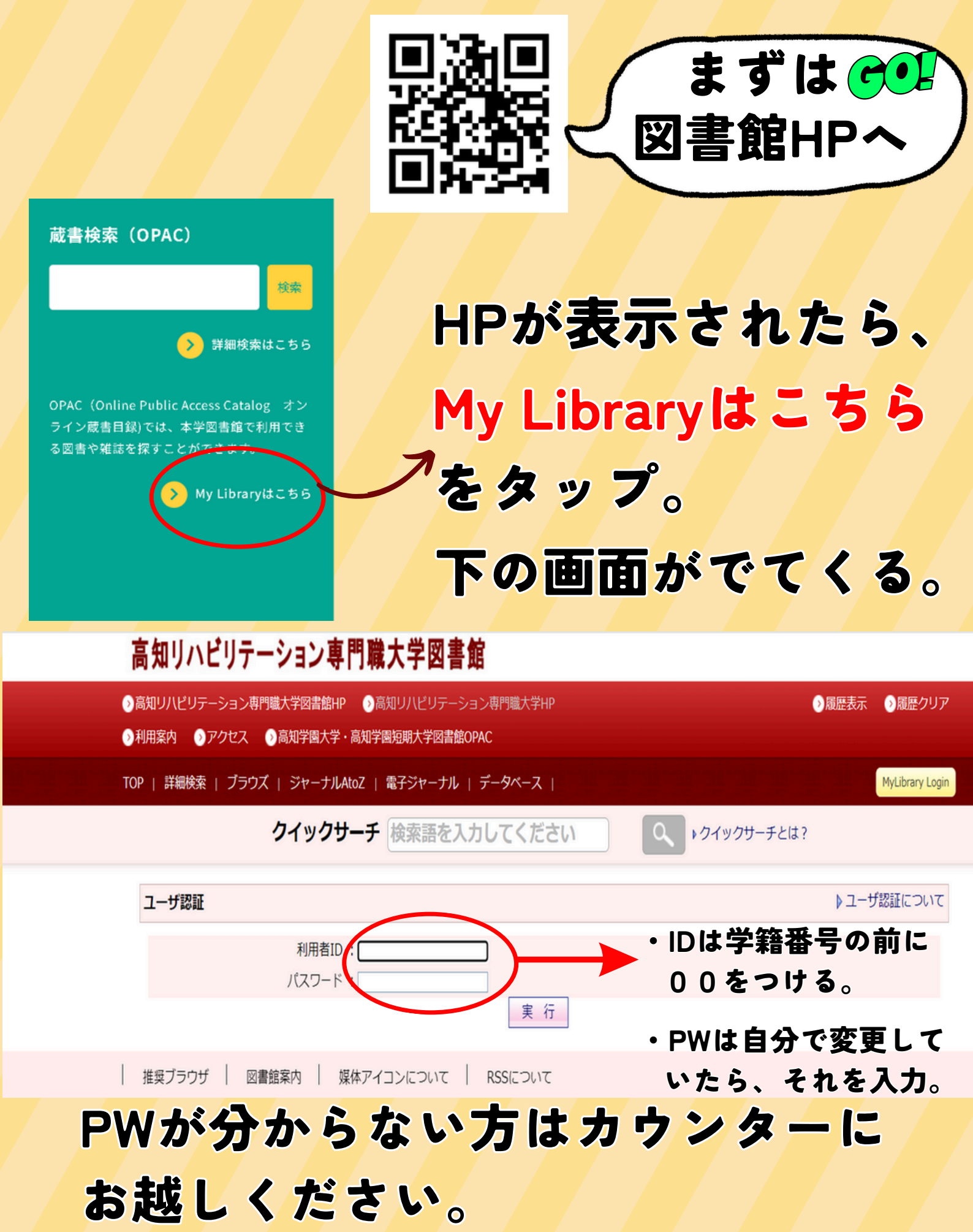

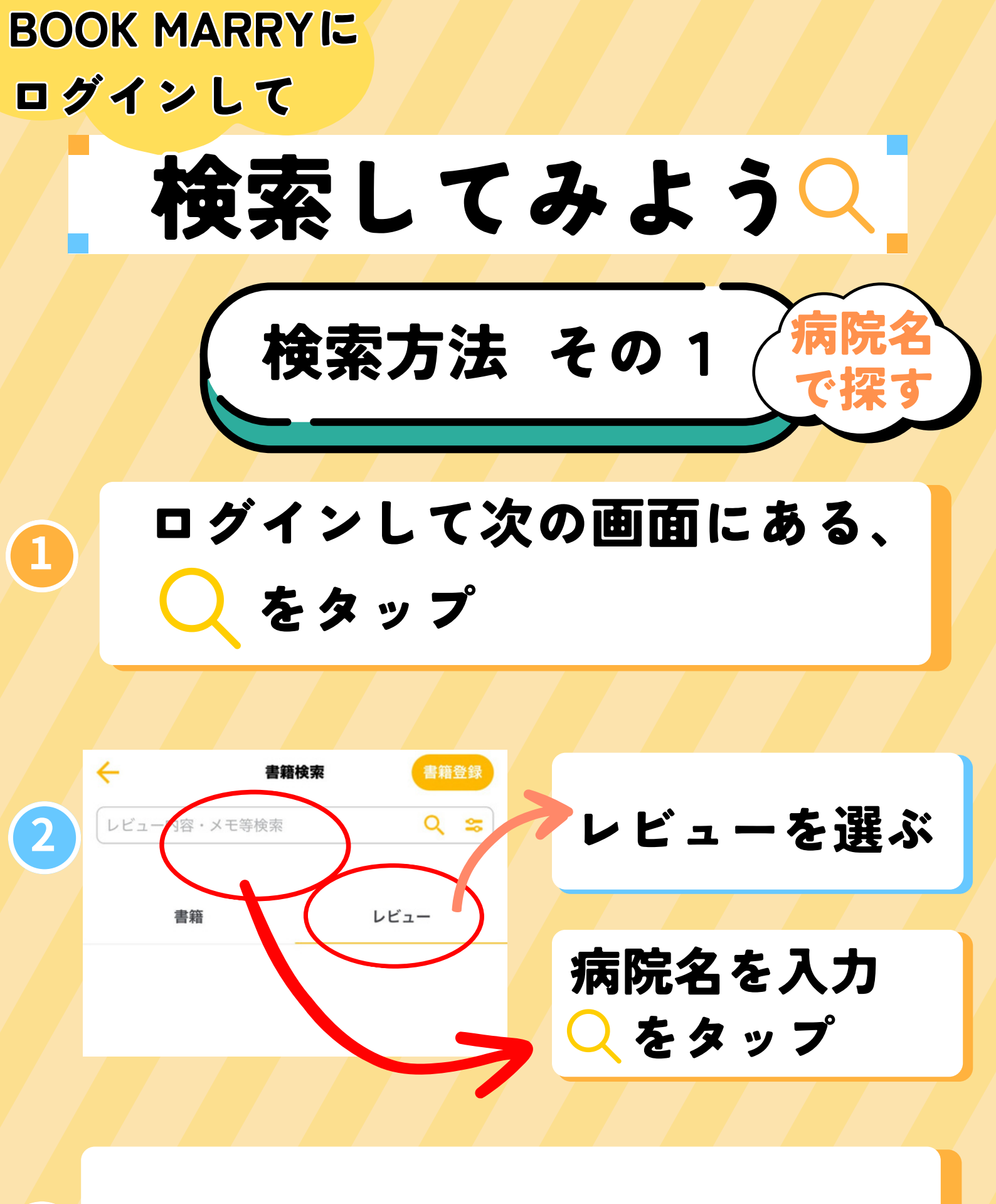

本とレビューが表示される

3

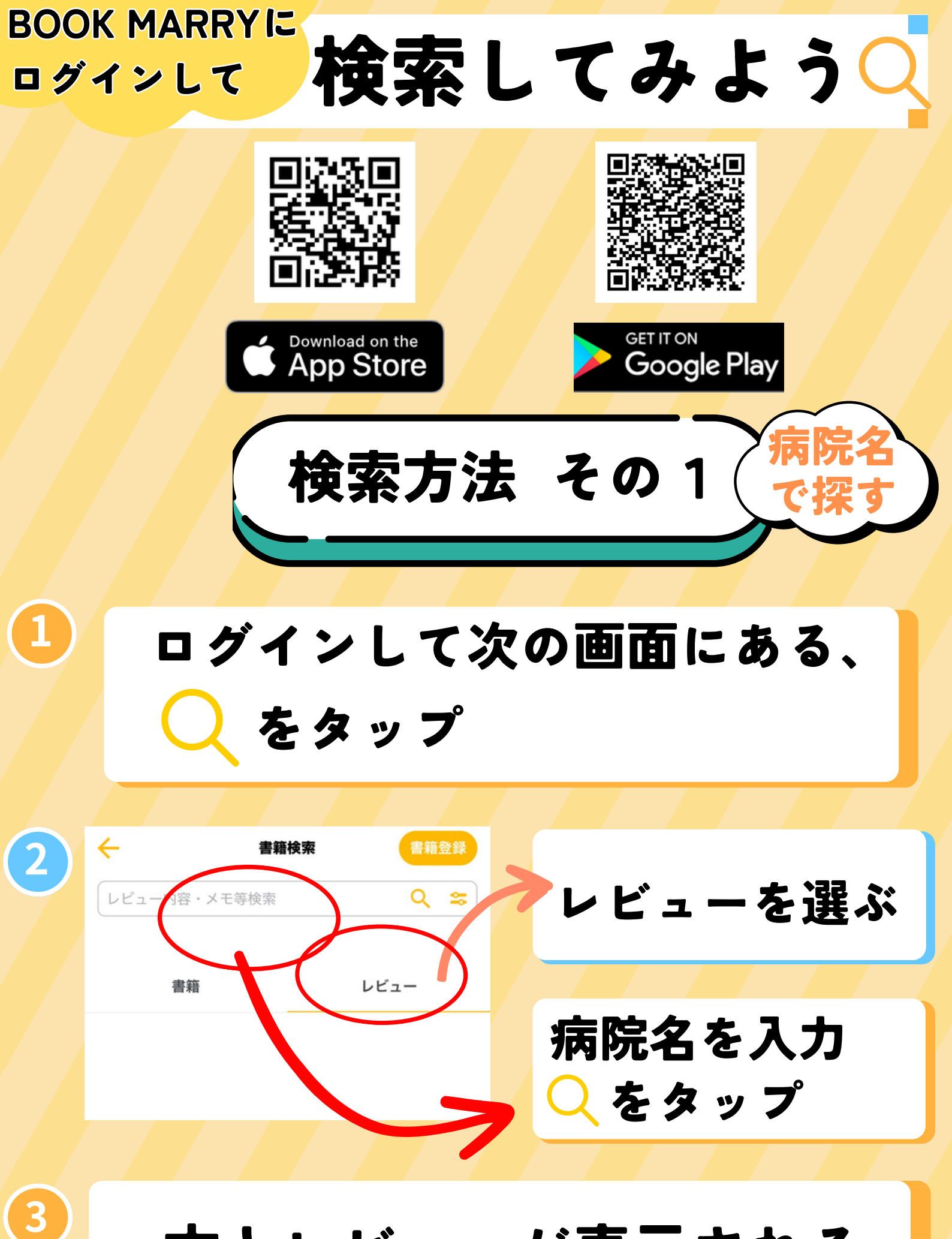

本とレビューが表示される

検索方法 その 2

2021~2023

で探す

短期PT・OT・ST

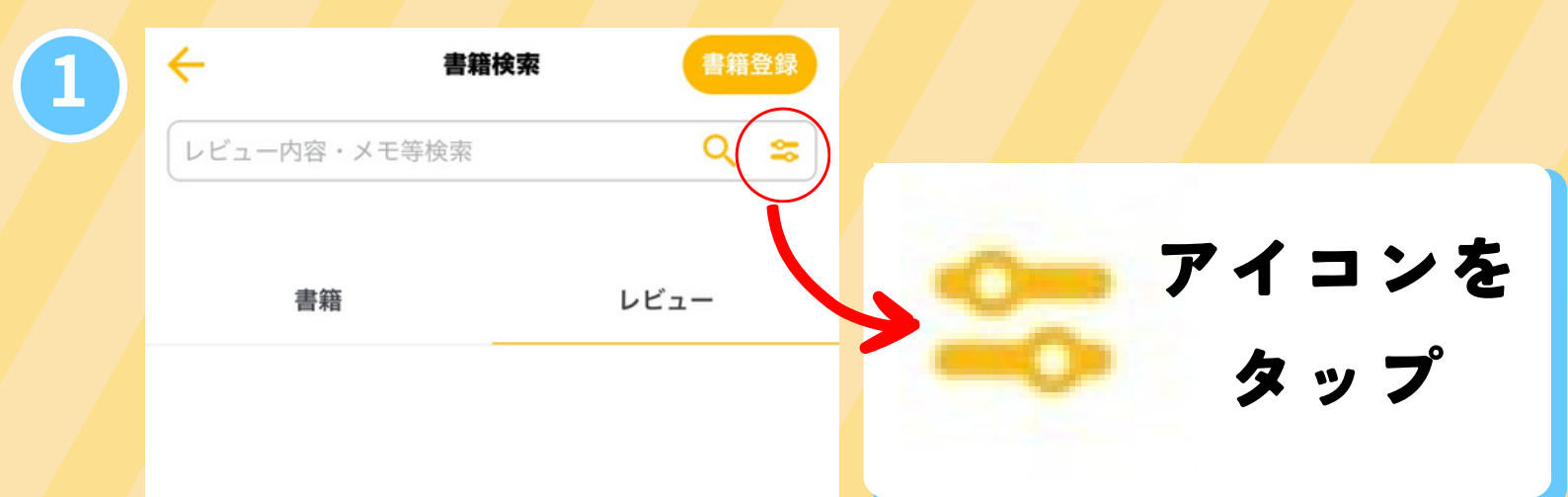

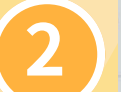

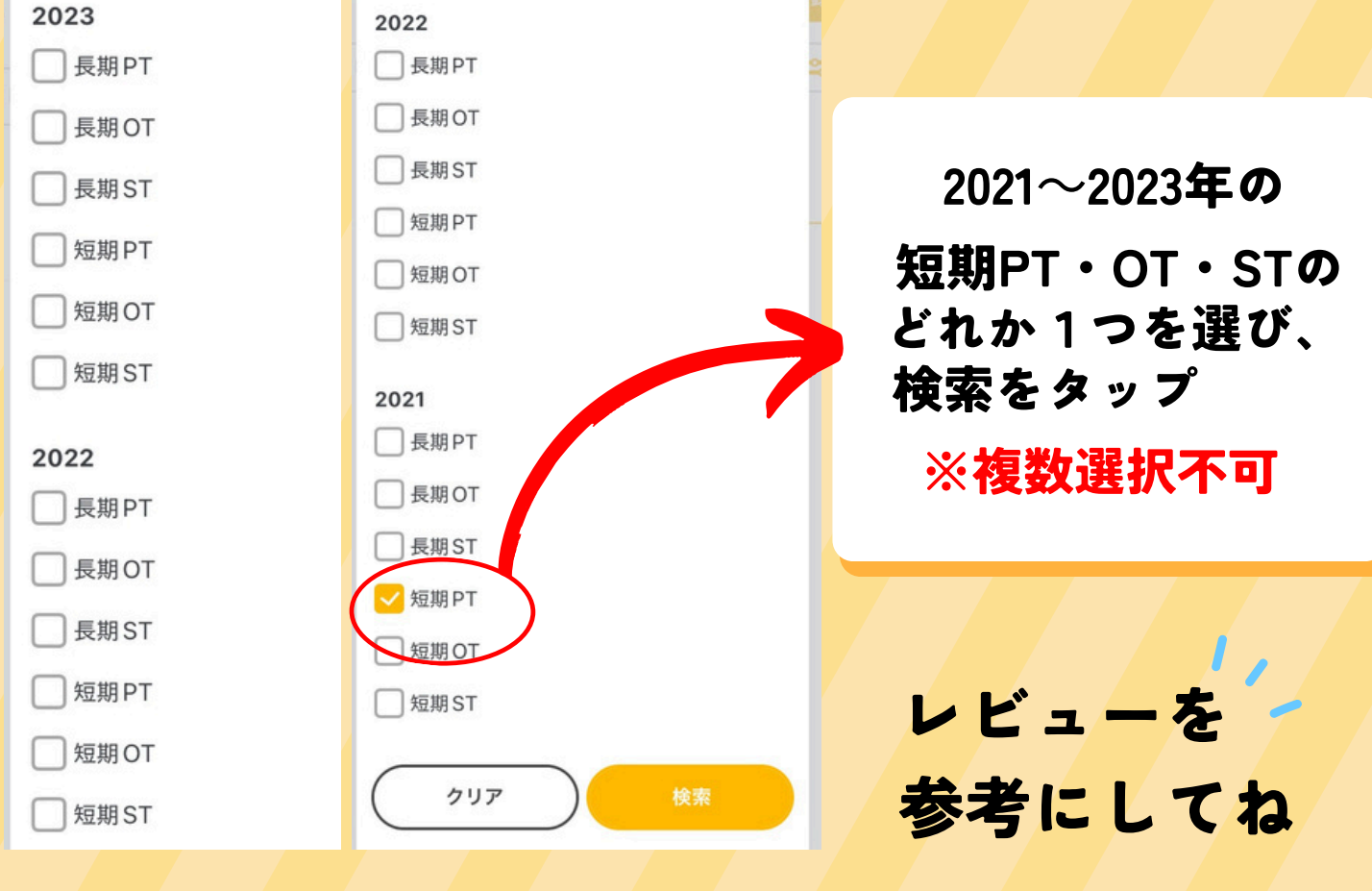

本とレビューが表示される

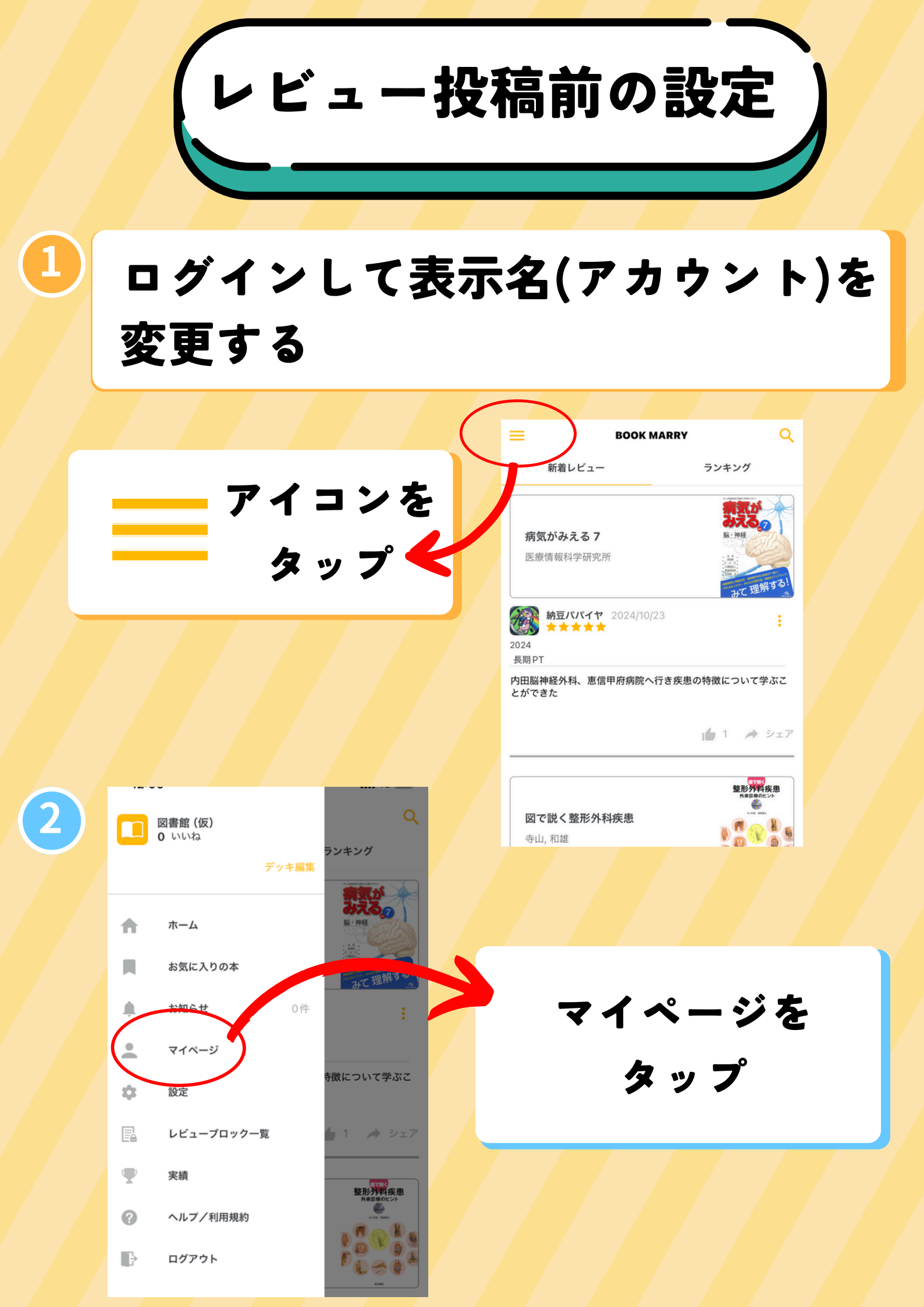

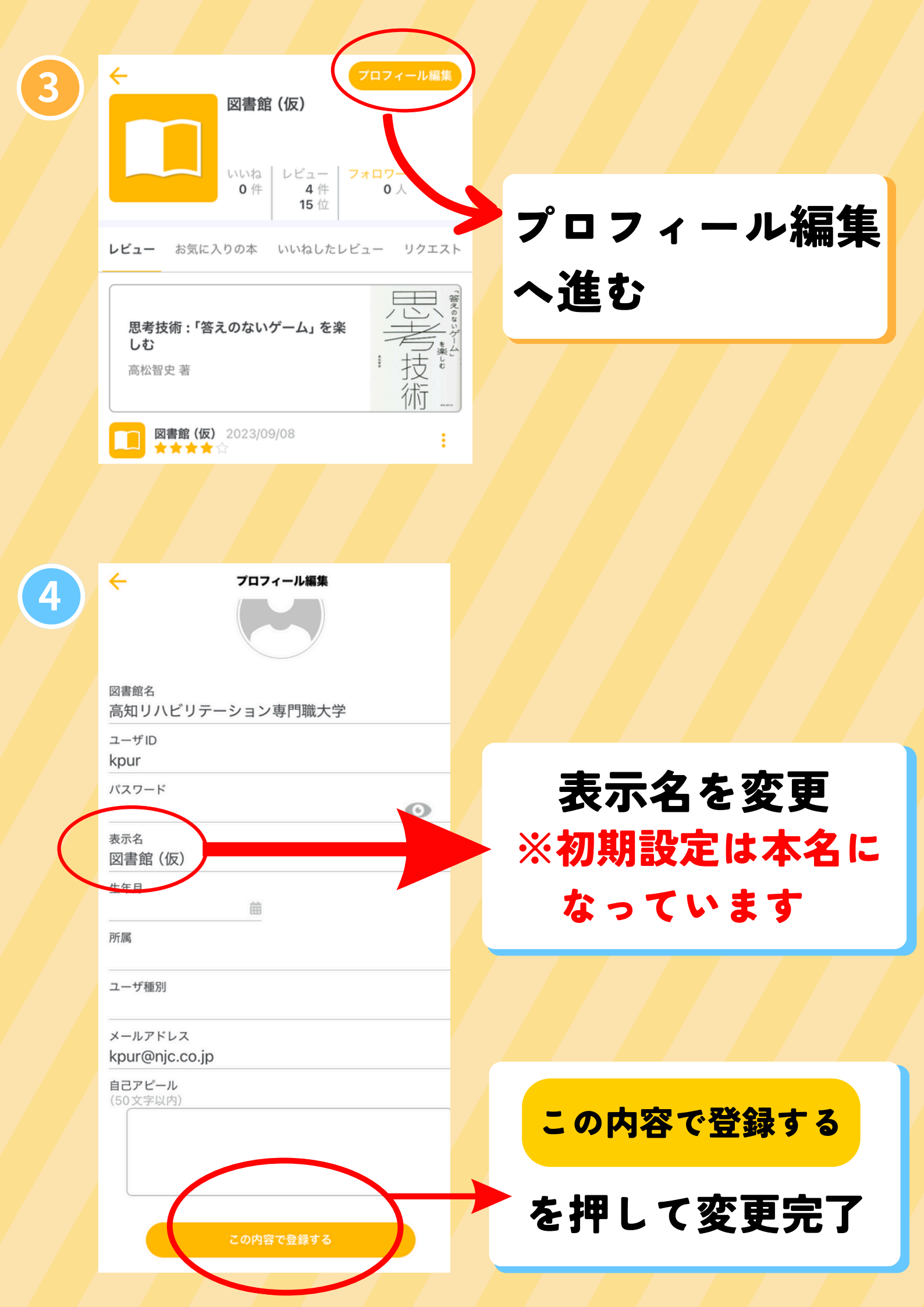

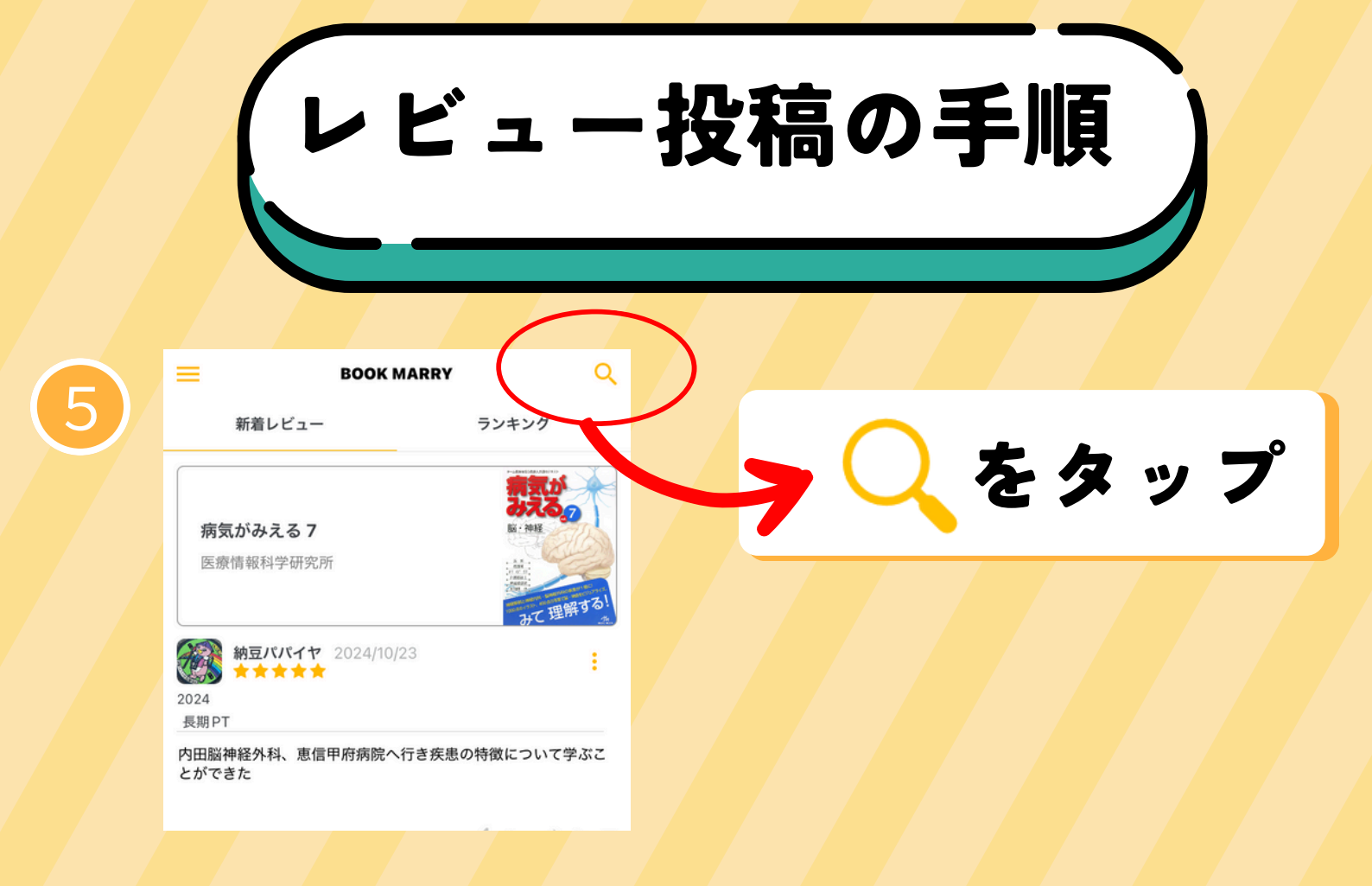

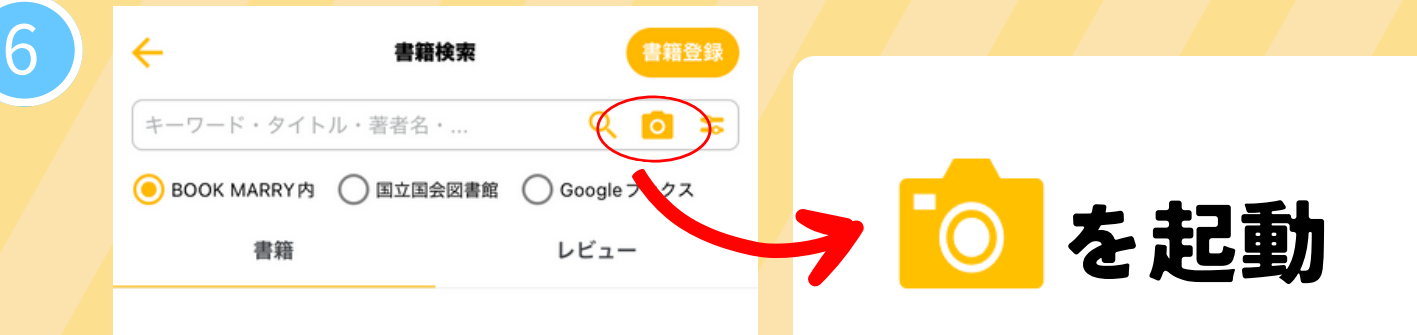

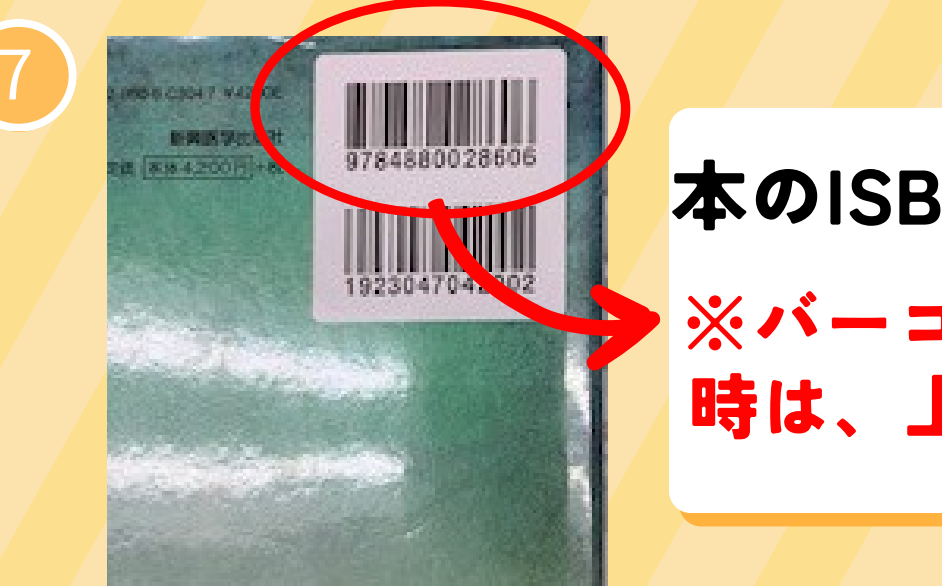

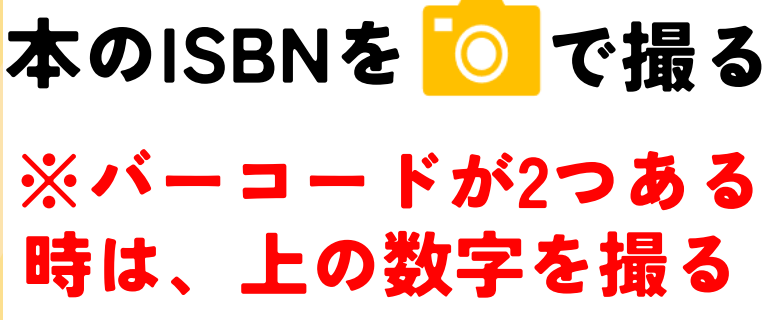

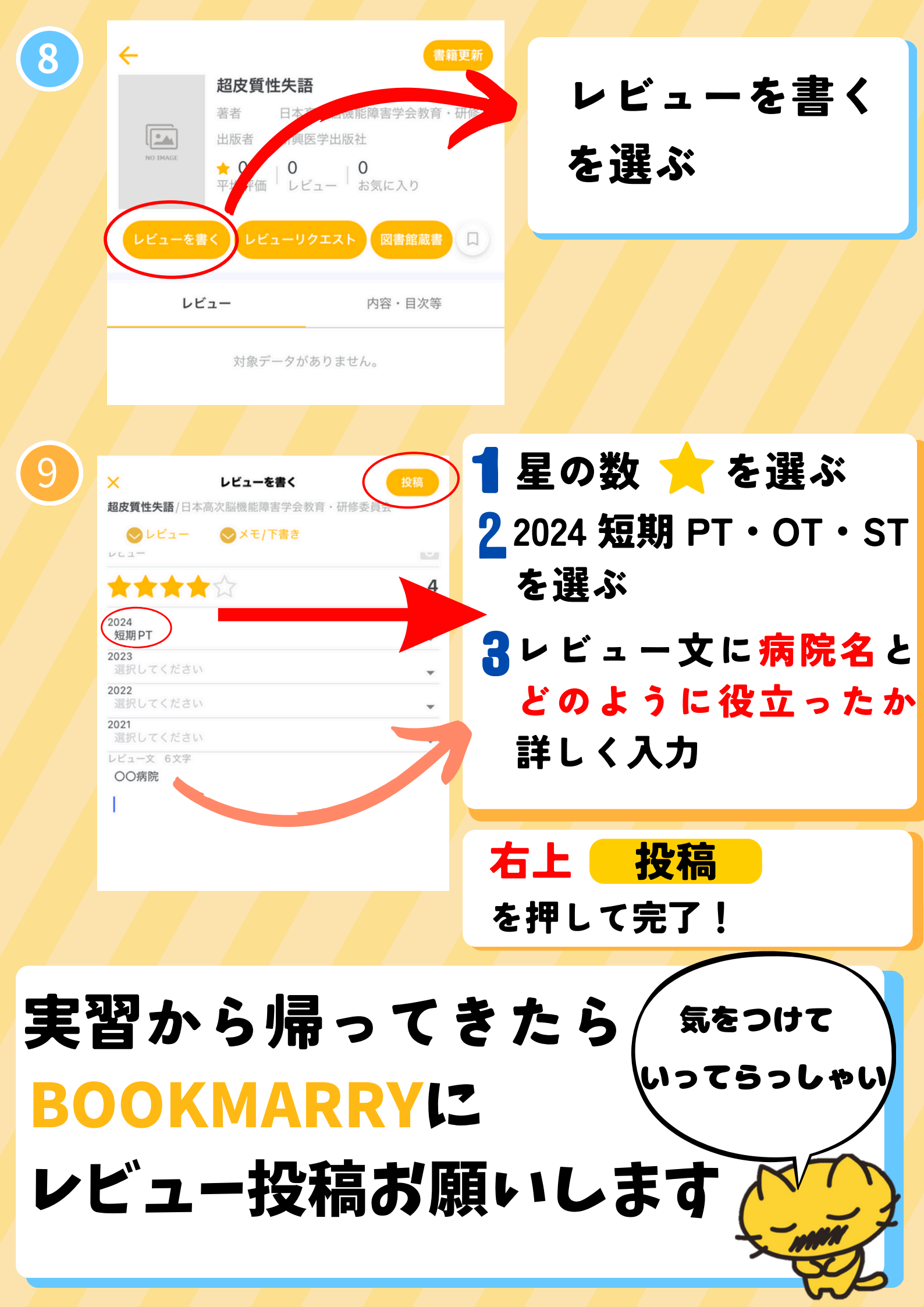